## Making Changes to an Offer Once it Has Been Submitted (Placement Requests)

- 1. Use for Introduction to Fieldwork and Fieldwork 1
- 2. Login to your InPlace account. Select "Placements" from the menu bar across the top.

| TORONTO           |                    |            |              |      |                                                                                                    |                  |                        | Smart Placement Solutions |
|-------------------|--------------------|------------|--------------|------|----------------------------------------------------------------------------------------------------|------------------|------------------------|---------------------------|
| Gpportunities     | Placement Requests | Placements | InFlow Forms | Shar | ed Documents My Responses                                                                                                    |                  | View: ca-tor-sandbox 🗸 | bdavies@quantumit.net 🗸   |
| Attendance Summar | у                  |            |              |      | Placement Requests                                                                                                    | TO DO 🔕          |                        |                           |
| Next 7 Days       |                    |            |              | 3    | FW3 Class of 2022       40 DV Occupational Therapy       2022/03-17       2022/03-17       2022/03-17       20 Offered         0 Offered         2022/04-17       2022/04-17       20 Offered         2022/04-17       2022/04-17       2022/04-17       2022/04-17       2022/04-17       2015       2022/04-17       2015       2022/04-17       2015       2022/04-17       2020       2020       2016       2020       2016       2020       2020       2020       2020       2020       2020       2020       2020       2020       2020       2020       2020       2020       201       2020       2020       2020       2020       2020       2020       2020       2020       2020       2020       2020       2020       2020       2020       2020       2020       2020 <td>NOTIFICATIONS ()</td> <td></td> <td></td> | NOTIFICATIONS () |                        |                           |

3. Look for the Fieldwork Group for which you wish to modify the offer in the list under "Student" and click on **Awaiting Allocation**. You may need to find and organize the placements under "Placement for".

| Opportunities                                                                                    | Placement Requests Place                                                                           | cements InFlow Forms                                                                                       | Shared Docu                                       | ments My Responses                                                                                                    |                                                                             |                                                                                    |                   | View: ca-to          | r-sandbox 🗸 bdavies@quantur                                                                                   | mit.ne |
|--------------------------------------------------------------------------------------------------|----------------------------------------------------------------------------------------------------|----------------------------------------------------------------------------------------------------|---------------------------------------------------|----------------------------------------------------------------------------------------------------|-----------------------------------------------------------------------------|------------------------------------------------------------------------------------|-------------------|----------------------|----------------------------------------------------------------------------------------------------|--------|
| acements                                                                                         |                                                                                                    |                                                                                                    |                                                   |                                                                                                    |                                                                             |                                                                                    |                   |                      |                                                                                                    |        |
| FILTER                                                                                           |                                                                                                    |                                                                                                    |                                                   |                                                                                                    |                                                                             |                                                                                    |                   |                      |                                                                                                    | ^      |
| Student Name                                                                                     |                                                                                                    |                                                                                                    | Stu                                               | dent Code                                                                                                    |                                                                             |                                                                                    | Supervised by     |                      |                                                                                                    |        |
| Status                                                                                           |                                                                                                    |                                                                                                    | E                                                 | orlanza                                                                                                    |                                                                             |                                                                                    | Dissipling        |                      | 4                                                                                                    | 6      |
| All statuses                                                                                     |                                                                                                    |                                                                                                    | ~                                                 | di experiences                                                                                                    |                                                                             |                                                                                    | All disciplines   |                      |                                                                                                    | ~      |
|                                                                                                  |                                                                                                    |                                                                                                    |                                                   |                                                                                                    |                                                                             |                                                                                    |                   |                      |                                                                                                    |        |
| Agency                                                                                           |                                                                                                    |                                                                                                    | Sta                                               | rt Date End D                                                                                                    | ate                                                                         |                                                                                    |                   |                      |                                                                                                    |        |
| Agency                                                                                           | Agencies                                                                                           |                                                                                                    | Q, m                                              | rt Date End D<br>onth/day/year                                                                                                    | ate<br>hth/day/year 🛗<br>je                                                 | 'n                                                                                 |                   |                      |                                                                                                    |        |
| Agency                                                                                           | Agencies                                                                                           |                                                                                                    | Sta<br>m                                          | rt Date End D<br>oonth/day/year mon<br>Include range C Exclude range                                                                                                    | ate<br>nth/day/year 🛗<br>e                                                  | n                                                                                  |                   |                      | X Cancel Apply Filt                                                                                           | lter   |
| Agency                                                                                           | Agencies<br>Placement for                                                                          | Discipline                                                                                                 | Sta<br>Q<br>Status                                | rt Date End D<br>onth/dayryear m → mon<br>Include range Exclude rang<br>Start/End Date                                                                                                    | ate<br>hth/day/year f<br>e<br>Duration                                      | Experience                                                                         | Agency Supervisor | Institute Supervisor | X Cancel Apply Filt                                                                                           | lter   |
| Agency<br>incluide child<br>dent †<br>aitling Allocation                                         | Agencies<br>Placement for<br>FW3 Class of 2022                                                     | Discipline<br>Occupational Therapy                                                                         | Status<br>Offered                                 | rt Date End D<br>onttrivdayyear ∰ → mon<br>Include range Exclude rang<br>Start/End Date<br>2022-03-31 to 2022-05-27                                                                                      | ate<br>nth/day/year di<br>e<br>Duration<br>40 DAys                          | Experience<br>Occupational Therapy                                                 | Agency Supervisor | institute Supervisor | X Cancel Apply Filt                                                                                           | lter   |
| Agency<br>include child<br>dent f<br>atting Allocation.                                          | Agencies<br>Placement for<br>PV3 Class of 2022<br>SLP 1500 - Class of 2023                         | Discipline<br>Occupational Therapy<br>Occupational Therapy                                                 | Status<br>Offered<br>Offered                      | rt Date End D<br>onttr/day/year mon<br>Include range Exclude range<br>Start/End Date<br>2022-03-31 to 2022-05-27<br>2022-03-31 to 2022-05-27                                                             | ate<br>th/day/year 111111111111111111111111111111111111                     | Experience<br>Occupational Therapy<br>Occupational Therapy                         | Agency SuperVsor  | Institute Supervisor | K Cancel Apply Filt<br>Agency<br>Test Barb Parent<br>Test Barb Parent                                         | lter   |
| Agency<br>include child<br>dent †<br>atting Allocation<br>atting Allocation                      | Agencies<br>Placement for<br>FW3 Class of 2022<br>SLP 1500 - Class of 2023<br>FW3 Class of 2022    | Discipline<br>Occupational Therapy<br>Occupational Therapy<br>Occupational Therapy                         | Status<br>Offered<br>Offered                      | rt Date End D<br>onttr/day/year mon<br>Include range Exclude range<br>Start/End Date<br>2022-03-31 to 2022-05-27<br>2022-03-31 to 2022-05-27                                                             | ate<br>th/day/year file<br>e<br>Duration<br>40 DAys<br>40 DAys<br>40 DAys   | Experience<br>Occupational Therapy<br>Occupational Therapy<br>Occupational Therapy | Agency Supervisor | Institute Supervisor | K Cancel Apply Filt<br>Agency<br>Test Barb Parent<br>Test Barb Parent<br>Test Barb Parent                     | Iter   |
| Agency<br>include child<br>dent †<br>atting Allocation<br>atting Allocation<br>atting Allocation | Agencies Placement for FW3 Class of 2022 SLP 1500 - Class of 2023 FW3 Class of 2022 OT Spring 2021 | Discipline<br>Occupational Therapy<br>Occupational Therapy<br>Occupational Therapy<br>Occupational Therapy | Status<br>Status<br>Offered<br>Offered<br>Offered | rt Date End D<br>onttr/day/year m → mon<br>include range Exclude range<br>Start/End Date<br>2022-03-31 to 2022-05-27<br>2022-03-31 to 2022-05-27<br>2022-03-31 to 2022-05-27<br>2022-04-01 to 2022-08-19 | ate<br>thr/day/year file<br>e<br>Duration<br>40 DAYS<br>40 DAYS<br>120 DAYS | Experience Occupational Therapy Occupational Therapy Occupational Therapy General  | Agency Supervisor | Institute Supervisor | K Cancel Apply Filt<br>Agency<br>Test Barb Parent<br>Test Barb Parent<br>Test Barb Parent<br>Test Barb Parent | ter    |

4. Make the changes you wish to make to the various responses.

| A Opportunities Placement Requests Placements InFlow Forms Shared Documents My Responses                                   | View: ca-tor-sandbox 🗸 | bdavies@quantumit.net 🗸 |
|----------------------------------------------------------------------------------------------------|------------------------|-------------------------|
| Awaiting Allocation      Test Barb Parent III: 01 Apr - 19 Aug O 120 DAVS General                                          |                        | Withdraw Placement      |
| Details Placement Schedule Assessment Reports (0)                                                                          |                        |                         |
| Placement Details                                                                                                    |                        |                         |
| Allocation Group OT Spring 2021                                                                                            |                        |                         |
| Status Uner                                                                                                    |                        |                         |
| NSMA                                                                                                    |                        |                         |
| Comments<br>Decement Service Deck Br                                                                                       |                        |                         |
| Placement details                                                                                                    |                        |                         |
| Please indicate the type of placement                                                                                      |                        |                         |
| Category<br>Physical Health, Mental Health                                                                                 |                        |                         |
| Internship Type<br>Long term care service (e.g. nursing home), Rehabilitation service, Complex Continuing Care (e.g. LTLD) |                        |                         |
| Placement Description<br>adding additional information and submitting changes April 20                                     |                        |                         |
| Lifespan<br>Adult                                                                                                    |                        |                         |

## 5. When you entered all of your changes/additions. Select **Submit Changes**.

| Iternship Type                                                                                         |   |
|----------------------------------------------------------------------------------------------------|---|
| ong term care service (e.g. hursing nome), kenabilitation service, complex continuing care (e.g. LTLD) |   |
| lacement Description                                                                                   |   |
| dditional information and submitting changes April 20 New information - April 20 11:30                 |   |
| lease enter a description of the placement in the text box below:                                      |   |
| additional information and submitting changes April 20                                                 | 9 |
| New information - April 20 11:30                                                                       |   |
|                                                                                                    |   |
| Submit Changes Cancer                                                                                  |   |
|                                                                                                    |   |
| ifespan                                                                                                |   |

If you have any questions or difficulties, contact Sonia Mistry: ot.fieldworkadmin@utoronto.ca.